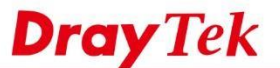

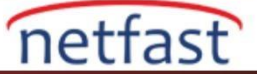

# DDNS Domain İçin Let's Encrypt Certificate Kullanın

Vigor Router, web kullanıcısı arayüzünden bir Let's Encrypt sertifikası almayı destekler. Sertifika oluşturma, imzalama ve alma işlemini kolaylaştırır. Bu belge, Router'in domaini için bir Let's Encrypt uygulamasının nasıl uygulanacağını gösterecektir.

### **DrayOS**

DrayOS modelleri, bu özelliği firmware sürümü 3.9.0'dan beri desteklemektedir. Ancak, bu yalnızca DrayDDNS domaini için kullanılabilir- DrayTek tarafından sağlanan ücretsiz Dinamik DNS hizmetidir.

1. Router için bir DrayDDNS hesabı kaydedin ve bunu Applications >> Dynamic DNS Setup'da kullanın. (ayrıntılı talimatlar için Ücretsiz Hostname için DrayDDNS Hizmetini Etkinleştirin makalesini ziyaret edin) DrayDDNS domaininizin başarıyla güncellendiğinden emin olmak için Applications >> Dynamic DNS Setup sayfasındaki View Log butonuna tıklayın.

#### DDNS Log

### 2018-07-31 08:36:40.8 >>>>> DDNS is updating. <<<< 2018-07-31 08:36:40.8 [@1:DrayDDNS (Global)] A= louis2862, H= drayddns.com, U= 1 2018-07-31 08:36:42.8 [@1:DrayDDNS (Global)] Updated successfully. 2018-07-31 08:36:48.8 [@1:DrayDDNS (Global)] Updated successfully.

2. Applications >> Dynamic DNS Setup'a gidin, DrayDDNS profiline girin ve Let's Encrypt sertifikasında Create'e tıklayın.

| Service Provider                                                | DrayDDNS (Glo     | obal) 🔹 🔹                        |                 |
|-----------------------------------------------------------------|-------------------|----------------------------------|-----------------|
| Status                                                          | Activated [Star   | t Date:2018-06-25 Expire D       | ate:2019-06-25] |
| Domain Name                                                     | louis2862         | .drayddns.com                    | Edit domain     |
| Determine WAN IP<br>WAN Interfaces<br>Let's Encrypt certificate | WAN IP V<br>WAN 1 | ✓ IPv4 □ IPv6 WAN 2 □ WAN 3 □ WA | AN 4            |
| Status                                                          | Empty Creat       | e                                |                 |
| Auto Undate                                                     |                   |                                  |                 |

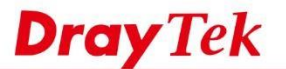

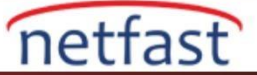

## 3. Router'in sertifikayı oluşturması 2 ila 3 dakika sürebilir.

| Your Vigor router is working hard to get you a certificate from Let's Encrypt. | . Give it 2 to 3 |  |
|--------------------------------------------------------------------------------|------------------|--|
| minutes. Please don't close the browser.                                       |                  |  |
|                                                                                |                  |  |
| 2018-07-31 08:36:42 check HTTP and WAN setting ok                              | *                |  |
| 2018-07-31 08:36:42 domain:louis2862.drayddns.com                              |                  |  |
| IP:WAN2:111.251.239.107                                                        |                  |  |
| 2018-07-31 08:36:42 certificate status: Empty                                  |                  |  |
| 2018-07-31 08:36:42 certificate operation: Renew                               |                  |  |
| 2018-07-31 08:36:45 key main validation success                                |                  |  |
| 2018-07-31 08:36:45 waiting server to verify domain                            |                  |  |
| press an any the reader water and the second state and                         |                  |  |
|                                                                                |                  |  |
|                                                                                |                  |  |
|                                                                                |                  |  |
|                                                                                |                  |  |
|                                                                                |                  |  |

- 4. İşlem tamamlandığında, Vigor Router, SSL VPN / HTTPS Sunucusu için Let's Encrypt sertifikasını uygulamak isteyip istemediğinizi soracak bir mesaj açacaktır.
  - Daha sonra manuel olarak HTTPS sunucusuna uygulamak istiyorsanız, OK For Now'a tıklayın.
  - Şimdi HTTPS sunucusuna uygulamak istiyorsanız, Use this certificate for all my services'e tıklayın.

A certificate from Let's Encrypt is now in your device and ready to be used. You may active any services required a certificate for securing connection. OK for now Use this certificate for all my services 2018-07-31 08:36:42 certificate status: Empty 2018-07-31 08:36:42 certificate operation: Renew 2018-07-31 08:36:42 looking up for let's encrypt server ... 2018-07-31 08:36:45 key pair validation success 2018-07-31 08:36:45 waiting server to verify domain .. 2018-07-31 08:36:55 domain verify success 2018-07-31 08:36:55 start generating certificate ... 2018-07-31 08:37:02 send certificate status to myvigor 2018-07-31 08:37:03 Update certificate status successfully. 2018-07-31 08:37:07 generating certificate success 2018-07-31 08:37:07 sending certificate signing requset 2018-07-31 08:37:08 downloading certificate from server .. 2018-07-31 08:37:08 certificate updated successfully 2018-07-31 08:37:09 downloading issuer certificate .. 2018-07-31 08:37:09 certificate update finished !!

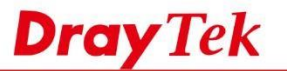

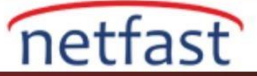

5. Let's Encrypt sertifikasını Certificate Management >> Local Certificate sayfasından görüntüleyebiliriz. Sertifika 3 ay boyunca geçerli olacaktır.

| Certificate | Management >> Local Certificate |
|-------------|---------------------------------|
|             | <b>0</b>                        |

| Name                                           | Subject                                                                      | Status                        | M             | odify    |
|------------------------------------------------|------------------------------------------------------------------------------|-------------------------------|---------------|----------|
| Self Sign                                      | /C=TW/ST=Hsinchu/L=Hsinchu/O                                                 | OK                            | View          | Delete   |
| rayDDNS                                        | /CN=louis2862.drayddns.com                                                   | OK                            | View          | Delete   |
|                                                |                                                                              |                               | View          | Delete   |
|                                                |                                                                              |                               |               |          |
| ease setup<br>ertificate.                      | the "System Maintenance >> <u>Time and I</u>                                 | ate" correctly befo           | re signing th | ne local |
| e:<br>ease setup<br>ertificate.<br>ne Time Zor | the "System Maintenance >> <u>Time and I</u><br>he MUST be setup correctly!! | l <u>ate</u> " correctly befo | re signing th | ne local |

6. SSL VPN >> General Setup sayfasında, Server sertifikasının DrayDDNS olarak değiştirildiğini göreceksiniz - otomatik olarak Let's Encrypt sertifikası.

| Bind to WAN                      | 🖉 WAN1 🗹 WAN2 🗹 WAN3 🖉 WAN4                                                                    |
|----------------------------------|------------------------------------------------------------------------------------------------|
| Port                             | 443 (Default: 443)                                                                             |
| Server Certificate               | DrayDDNS V                                                                                     |
| 3. Please go to <u>System Ma</u> | <u>aintenance &gt;&gt; Self-Signed Certificate</u> to generate a new "self-signed" certificate |
| 3. Please go to <u>System Ma</u> | aintenance >> Self-Signed Certificate to generate a new "self-signed" certificate              |

| Drow Take y and a st      |
|---------------------------|
| Drdy Iek Vigor2862 Series |
| Login                     |
| Username                  |
| Username Password         |

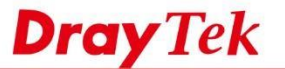

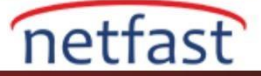

8. DrayDDNS profilinde Auto Update seçeneği etkinleştirildiğinde, Router sertifikanın süresi neredeyse dolduğunda sertifikayı otomatik olarak yenileyecektir.

| Enable Dynamic DNS Acc    | ount              |                           |                 |
|---------------------------|-------------------|---------------------------|-----------------|
| Service Provider          | DrayDDNS (Global) |                           |                 |
| Status                    | Activated [Start  | Date:2018-06-25 Expire Da | ate:2019-06-25] |
| Domain Name               | louis2862         | .drayddns.com             | Edit domain     |
| Determine WAN IP          | WAN IP .          | IPv4 🗆 IPv6               |                 |
| WAN Interfaces            | 🗆 WAN 1 🗹 W       | AN 2 🔍 WAN 3 🔍 WA         | N 4             |
| Let's Encrypt certificate | 1                 |                           |                 |
| Status                    | Signed [Valid     | To: Oct 29 06:37:09 20:   | 18 GMT]         |
| Auto Update               |                   |                           |                 |

# LİNUX

Bu özellik, firmware versiyonu 1.4.0'dan beri Vigor3900 ve Vigor2960'ta mevcuttur.

1. Router için bir DDNS hesabı kaydedin ve bunu Applications >> Dynamic DNS Setup' da kullanın. DDNS'in Applications >> Dynamic DNS >> Status sayfasından başarıyla güncellendiğinden emin olun.

| Status         | Setting  | DDNS log  | DrayDDNS License |               |  |  |
|----------------|----------|-----------|------------------|---------------|--|--|
| Auto Refresh : | 1 Minute | 👻 📢 Refre | sh               |               |  |  |
| Profile        |          | Status    | Status           |               |  |  |
| idns1          |          |           | Not Co           | Not Connected |  |  |
| idns2          |          |           | Not Co           | Not Connected |  |  |
| ldns3          |          |           | Not Co           | Not Connected |  |  |
| ldns4          |          |           | Update           | Success       |  |  |
| Idns5          |          |           | No Upd           | late needed   |  |  |
| idns6          |          |           | Not Co           | nnected       |  |  |
| ldns7          |          |           | Not Co           | nnected       |  |  |
| ddns8          |          |           | Not Co           | nnected       |  |  |

2. Certificate Management >> Local Certificate'e gidin ve Let's Encrypt'e tıklatın.

| rtificate Management | >> Local Certificate |            |                 |                    |
|----------------------|----------------------|------------|-----------------|--------------------|
| Local Certificate    |                      |            |                 |                    |
| 🚺 Upload 👖           | Delete 📮 Download    | 🧔 Generate | 🎁 Let's Encrypt | 🗢 Refresh 🛛 関 View |
| Name                 | Issuer               | Subject    | Status          | Valid from         |

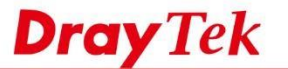

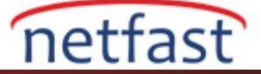

- 3. Let Encrypt Details penceresi sayfanın altında gösterilecektir. Edit'e ve ardından:
  - Sertifikayı kullanmak istediğiniz DDNS Profilini seçin.
  - Auto Update için "Enable" i seçin (böylece geçerli süre 30 günden az olduğunda Router sertifikayı yenileyecektir.)
  - Ayarları uygulamak için Save'e tıklayın.

| 🚺 Upload 👔                                                                                                  | Delete                                     | 📮 Download                                             | Generate                            | ö L      | .et's Encrypt 🛛 🗳 | 5 Refresh 🛛 🌉 |
|----------------------------------------------------------------------------------------------------|--------------------------------------------|--------------------------------------------------------|-------------------------------------|----------|-------------------|---------------|
| Name                                                                                                    | Issuer                                     |                                                        | Subject                             | 1        | Status            | Valid fr      |
| IKEv2_S                                                                                                    | authent                                    | ication                                                | /C=TW/ST=Hsincl                     | nu/L=    | ОК                | Jan 9 (       |
| VigorVPN_SSL_3<br>certs<br>server<br>Let's Encrypt (DrayD<br>Let's Encrypt (ddns5)<br>Let's Encrypt Details | DAdle<br>fae.di<br>220.1<br>Let's<br>Let's | Edit<br>DDNS Profile :<br>Domain Name<br>Auto Update : | ddns4<br>: vkao-2960.m<br>O Disable | yftp.org | 2<br>able         | X             |

4. Şu anda Let's Encrypt sertifikası oluşturmak istiyorsanız, açılır pencerede Yes butonuna tıklayın.

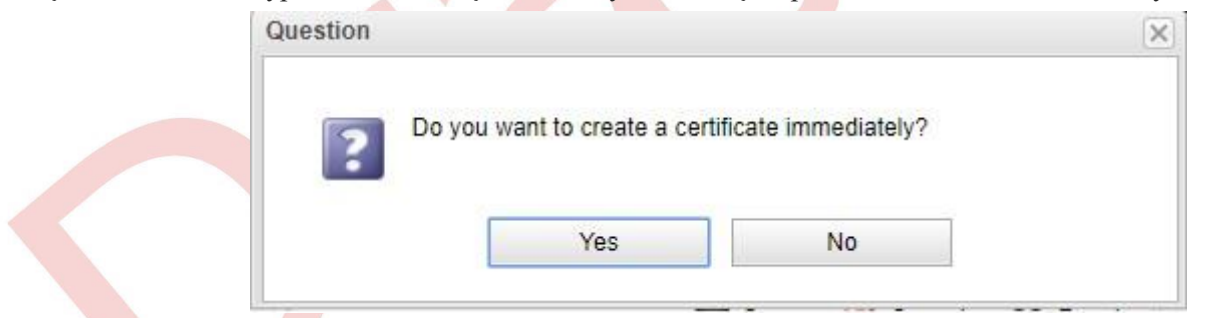

5. Router Let's Encrypt sunucusuyla iletişime başlayacaktır. Sertifikayı oluşturmak ve almak birkaç dakika sürebilir.

| Let's Encrypt Details                                                                                           |   |
|----------------------------------------------------------------------------------------------------|---|
| 👸 Edit 🗻 Clear log                                                                                              |   |
| 2018/04/23 14:47:03 : >>>> Let's encrypt issue                                                                  | * |
| 2018/04/23 14:47:04 : >>>> [DDNS Profile : ddns4 ] start issue                                                  |   |
| 2018/04/23 14:47:04 : Looking up for let's encrypt server                                                       |   |
| 2018/04/23 14:47:05 : Get Agreement URL : https://letsencrypt.org/documents/LE-SA-v1.2-November-15-<br>2017 pdf | E |
| 2018/04/23 14:47:05 : Gernerate RSA KEY                                                                         |   |
| 2018/04/23 14:47:15 : Let's Encrypt process is running 12 sec                                                   |   |
| 2018/04/23 14:47:30 : Connect to register server                                                                |   |
| 2018/04/23 14:47:31 : Request a challenge for the given domain name                                             |   |
| 2018/04/23 14:47:31 : Domain Name : vkao-2960.myftp.org                                                         |   |
| 2018/04/23 14:47:46 : Key pair validation success                                                               | + |

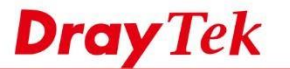

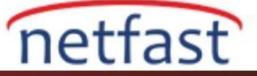

6. Certificate IMPORT finished!!'i gördüğümüzde ,Router'in Let's Encrypt sertifikasını başarıyla içe aktardığını söyleyebiliriz.

| Let's Enc | rypt I | Details       |   |                                         |  |
|-----------|--------|---------------|---|-----------------------------------------|--|
| 👸 Edit    | Ŵ      | Clear log     |   |                                         |  |
| 2010      |        | 120           | • | Domain verify success                   |  |
| 201       | B/04   | /23 14:47:52  |   | Start Issue                             |  |
| 201       | B/04   | 1/23 14:48:12 |   | Let's Encrypt process is running 69 sec |  |
| 201       | 8/04   | 1/23 14:48:46 |   | Generating certificate success          |  |
| 201       | B/04   | 1/23 14:48:48 |   | Sending certificate signing requset     |  |
| 2018      | 8/04   | 1/23 14:48:48 |   | Downloading certificate from server     |  |
| 201       | 8/04   | 1/23 14:48:48 |   | Requesting for issuer ip address        |  |
| 2018      | 8/04   | /23 14:48:48  |   | Certificate updated successfully.       |  |
| 201       | 8/04   | 1/23 14:48:48 |   | Requesting for fullchain certificte     |  |
| 201       | 8/04   | 1/23 14:48:48 |   | Downloading issuer certificate          |  |
| 201       | 8/04   | 1/23 14:48:48 |   | Start import certificate                |  |
| 2018      | 8/04   | /23 14:48:51  |   | Certificate IMPORT finished!!           |  |

7. Local Certificate sayfasında Refresh'e tıkladığınızda, Let's Encrypt Status'de OK mesajını göreceksiniz.

| 🚺 Upload 👖            | Delete 📮 Download          | 🧔 Generate 🛛 🎁 L        | et's Encrypt 🚺 🐼 Refresi | n 📘 View             |                        |            |
|-----------------------|----------------------------|-------------------------|--------------------------|----------------------|------------------------|------------|
| Name                  | Issuer                     | Subject                 | Status                   | Valid from           | Valid to               | Auto Updat |
|                       |                            |                         |                          |                      | Apr 28 02:41:31 2027   |            |
|                       |                            |                         |                          |                      | Aug 29 09:34:31 2027   |            |
|                       |                            |                         |                          |                      | Feb 21 08:07:22 2018   |            |
|                       |                            |                         | /                        |                      | Apr 25 09:00:22 2018   |            |
|                       |                            | -                       |                          |                      | Jul 12 04:27:55 2018 G | Enable     |
| Let's Encrypt (ddns4) | Let's Encrypt Authority X3 | /CN=vkao-2960.myftp.org | ок 🖌                     | Apr 23 05:48:27 2018 | Jul 22 05:48:27 2018 G | Enable     |
| Let's Encrypt Details |                            |                         |                          |                      |                        |            |
|                       | log                        |                         |                          |                      |                        |            |
|                       | iog                        |                         |                          |                      |                        |            |

8. System Maintenance >> Access Control >> Server Certificate'e gidin, yeni oluşturduğumuz Let's Encrypt 'i seçin ve ayarları kaydetmek için Apply'a tıklayın.

| Access Control       | Fail to Ban | Access Barrier                                                    |      |
|----------------------|-------------|-------------------------------------------------------------------|------|
| SAMBA Allow :        |             | 🔵 Enable 💿 Dis                                                    | able |
| TR069 Allow:         |             | Enable Dis                                                        | able |
| Server Certificate : |             | DrayDDNS                                                          | ~    |
| Access List          |             | Default                                                           | *    |
| IP List :            |             | IKEv2_S<br>VigorVPN_SSL_3<br>certs<br>server<br>DrayDDNS<br>ddns5 | E    |
|                      |             | b ddns4                                                           | -    |

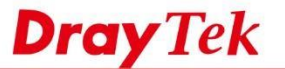

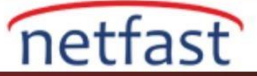

9. Router'ın DDNS Domain'ine HTTPS ile erişin; HTTPS bağlantısının şimdi tarayıcı tarafından Secure olarak tanındığını görebiliriz.

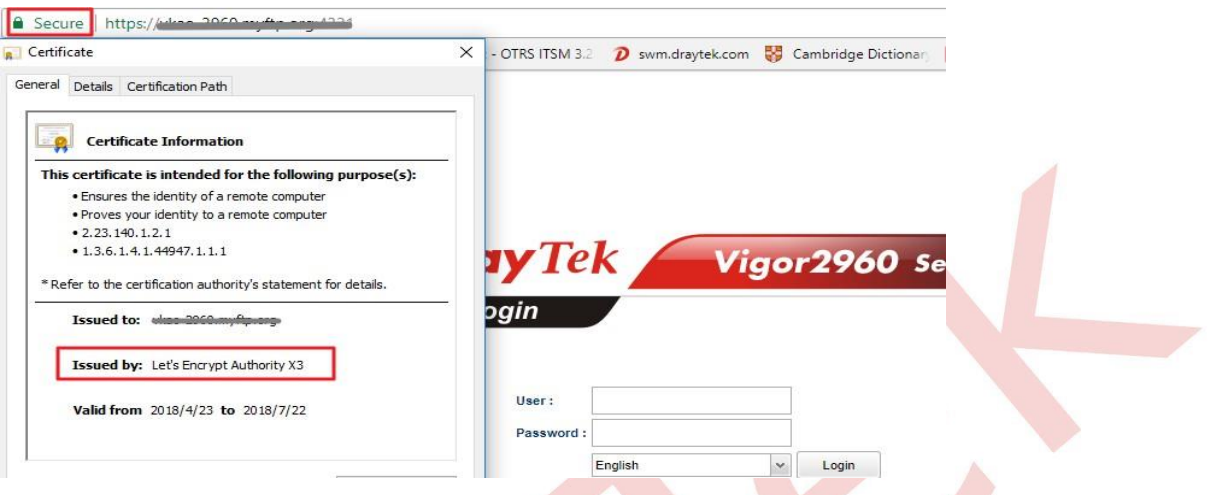

# Sorun Giderme:

Aşağıda bazı yaygın hata mesajları ve çözümleri verilmiştir:

## 1. Domain Doğrulaması Başarısız Oldu

Let's Encrypt sunucusunun Router'in uyguladığı domaini çözemediği anlamına gelir. Bu mesajı gördüğünüzde, DDNS'in başarıyla güncellendiğini kontrol edin.

# 2. Domain Doğrulama Zaman Aşımı

Let's Encrypt sunucusunun Vigor Router'ın sertifikayı oluştururken veya iptal ederken sunucunun bağlanacağı 80 numaralı TCP portuna bağlanamayacağı anlamına gelir. Bazı ISP'ler, TCP 80 numaralı porttaki diğer ülkelerin IP bağlantılarını engelller,lütfen 80 numaralı TCP port erişimini kontrol edin.

# 3. Acme Server Dizini Alınamadı

Let's Encrypt sunucusu eylemi engeller, çünkü IP çok fazla bağlanır (Geçerli limit 3 saatte 10 kezdir) Bu mesajı gördüğünüzde, sertifikayı bir süre Vigor Router'dan vermeyi bırakın.

**4. İndirme Sertifikası Başarısız Oldu** Bu, Let's Encrypt sunucusunun işlemi engellediği anlamına gelir, çünkü domain name sertifikayı çok kez vermiştir. (Geçerli sınır haftada 5 kezdir) Bu mesajı gördüğünüzde, sertifikayı bir süre Vigor Router'dan vermeyi bırakın.

Let's Encrypt sertifikasını başarıyla uygulayamıyorsanız, lütfen analizimiz için support@draytek.com adresine aşağıdaki bilgileri sağlayın:

- Let's Encrypt Details penceresinden giriş yap.
- Let's Encrypt sertifikası oluşturulurken ALL WAN Interface ile Packet Monitor tarafından yakalanan WAN paketleri
- Vigor Router'ınıza Remote Access